# マルチカメラシステム簡単画質調整マニュアル[画質向上編]

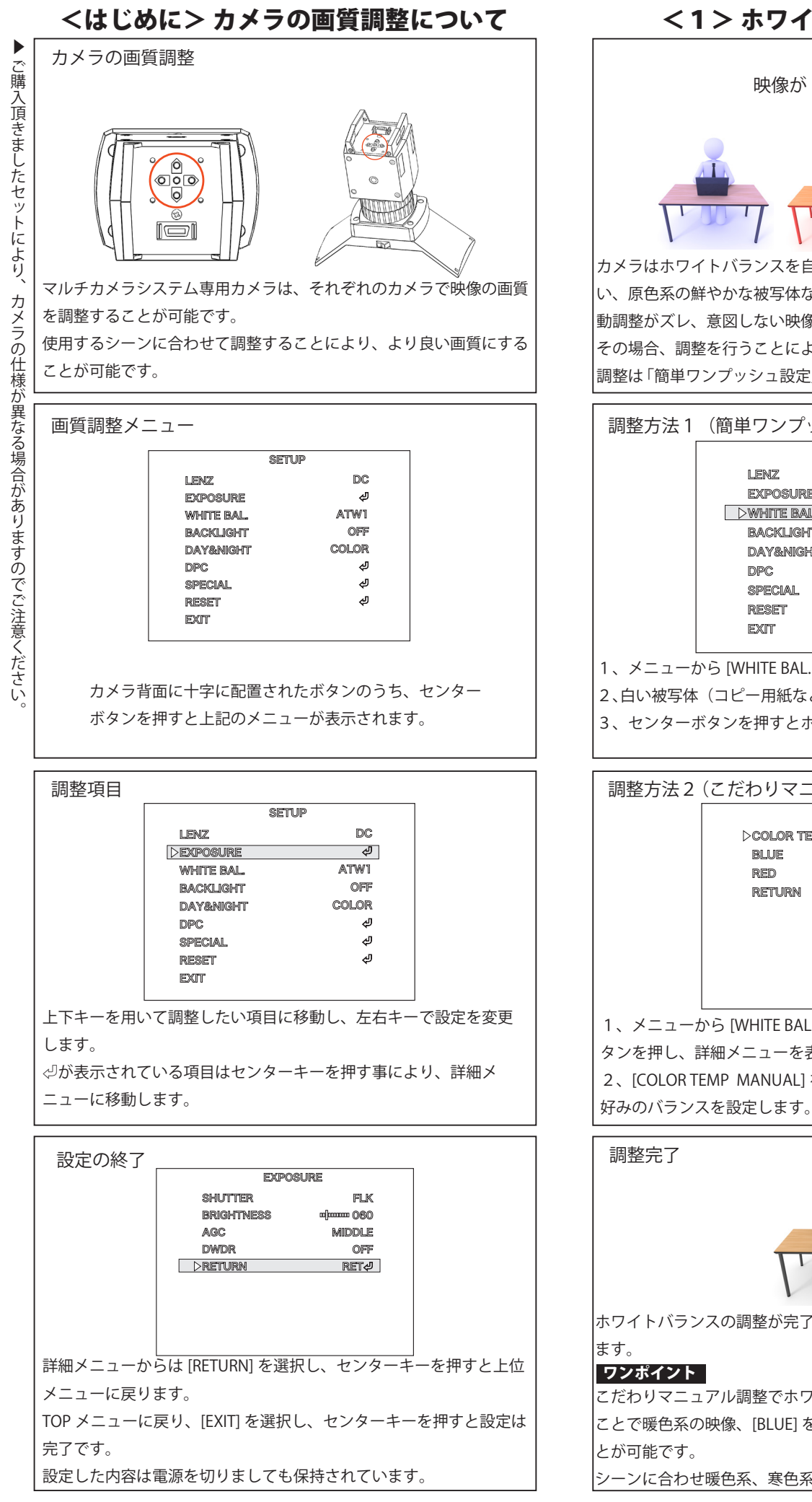

### <1> ホワイトバランスの調整 青み 映像が赤み 掛かる 緑み カメラはホワイトバランスを自動で調整しますが、背景に単一色が多 い、原色系の鮮やかな被写体などが多い場合、ホワイトバランスの自 動調整がズレ、意図しない映像になる場合があります。 その場合、調整を行うことにより本来の色で撮影可能です。 調整は「簡単ワンプッシュ設定」又は「マニュアル調整」で設定します。 調整方法1(簡単ワンプッシュ設定) SETUP LENZ DC EXPOSURE J **DWHITE BAL** AWC⇒SET **BACKI IGHT** OFF DAY&NIGHT COLOR Ŀ SPECIAL لە RESET لە 1、メニューから [WHITE BAL. AWC⇒SET] を選択します。 2、白い被写体(コピー用紙など)を画面一杯になる様に撮影します。 3、センターボタンを押すとホワイトバランスが設定されます。 調整方法2(こだわりマニュアル調整) WB MANUAL **COLOR TEMP** MANUAL BLUE uluuu 068 RETURN RETA 1、メニューから [WHITE BAL. MANUAL ↩] を選択し、センターボ タンを押し、詳細メニューを表示します。 2、[COLOR TEMP MANUAL] を選択し、[BLUE] [RED] を調整し、

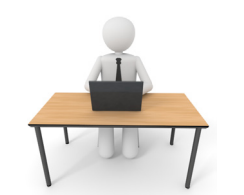

ホワイトバランスの調整が完了したら、[RETURN][END] と進み終了し

こだわりマニュアル調整でホワイトバランスを少し [RED] を多くする ことで暖色系の映像、[BLUE] を多くすることで寒色系の映像にするこ とが可能です。

シーンに合わせ暖色系、寒色系を使い分ける事をお勧めします。

| < 2 > 明るさの調整 | 女臣 |
|--------------|----|
|--------------|----|

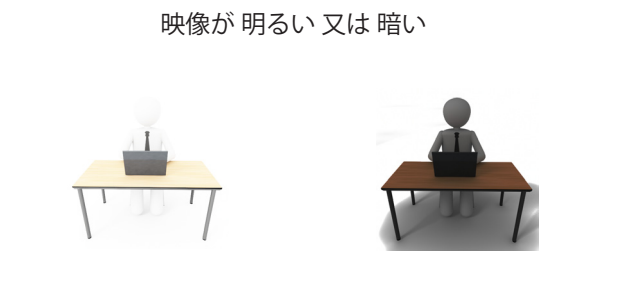

カメラは撮影時、自動的に明るさを調整しています。 しかし、撮影シーンにより明るすぎる又は暗すぎる場合があります。 その場合、明るさを調整することが可能です。

| 調整方法                                  |            |           |  |  |  |
|---------------------------------------|------------|-----------|--|--|--|
|                                       | EXPO       |           |  |  |  |
|                                       | SHUTTER    | FLK       |  |  |  |
|                                       | BRIGHTNESS | n]mmm 0@0 |  |  |  |
|                                       | AGC        | MIDDLE    |  |  |  |
|                                       | DWDR       | OFF       |  |  |  |
|                                       | RETURN     | RET¢∕     |  |  |  |
|                                       |            |           |  |  |  |
|                                       |            |           |  |  |  |
|                                       |            |           |  |  |  |
|                                       |            |           |  |  |  |
|                                       |            |           |  |  |  |
| 1、メニューから[EXPOSURE ↩]を選択しセンターボタンを押します。 |            |           |  |  |  |
| 2、[BRIGHTNESS] にカーソルを移動します。           |            |           |  |  |  |
| 3、左右キーで明るさの調整を行います。                   |            |           |  |  |  |

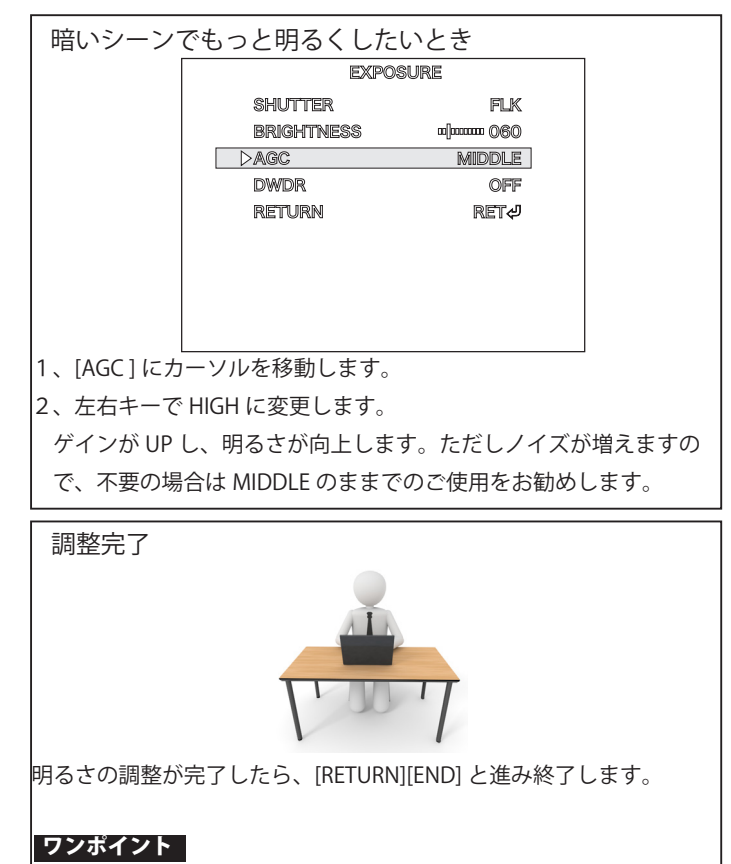

被写体が暗く、背景が明るい場合、明るさを調整しても十分な調整が 出来ない場合があります。 その際は次項の逆光補正をお試しください。 <4>逆光補正

被写体が暗い

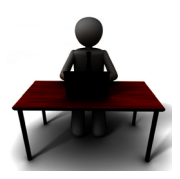

被写体が逆光、又は背景が明るく、被写体が小さい場合、明るさの 調整が被写体に合わない場合があります。

その場合、逆光補正モードを使用すると改善する場合があります。

| 調整方法                                     |            |       |  |  |  |
|------------------------------------------|------------|-------|--|--|--|
|                                          | SETU       | 7     |  |  |  |
|                                          | LENZ       | DC    |  |  |  |
|                                          | EXPOSURE   | ŝ     |  |  |  |
|                                          | WHITE BAL  | ATW1  |  |  |  |
|                                          | DBACKLIGHT | BLC&  |  |  |  |
|                                          | DAY&NIGHT  | COLOR |  |  |  |
|                                          | DPC        | Ą     |  |  |  |
|                                          | SPECIAL    | ą     |  |  |  |
|                                          | RESET      | ¢J    |  |  |  |
|                                          | EXIT       |       |  |  |  |
|                                          |            |       |  |  |  |
| 1、メニューから [BACK LIGHT] を選択し左右キーで BLC に合わせ |            |       |  |  |  |
| ます。                                      |            |       |  |  |  |

2、この設定で被写体を映像の中心に合わせると被写体に対して明 るさを自動で調整します。

被写体を映像の中心に出来ないとき BI C AREA1 DAREA SEL AREA STATE ON 130 GAIN HEIGH mmm 005 004 WIDTH ujumu 005 LEFT/RIGHT 005 TOP/BOHTOM RET RETURN

撮影の都合上、被写体が映像の中心に配置出来ない場合、測光エリ アのサイズ、位置を設定する事が可能です。

 [BACK LIGHT BLC ②] で詳細メニューに入り、エリアのサイズ、 位置を調整します。

調整完了

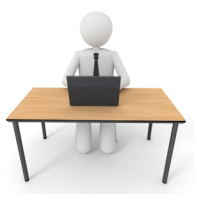

逆光の調整が完了したら、[RETURN][END] と進み終了します。

#### ワンポイント

測光エリアは2カ所指定出来ますので、窓際での撮影などでも被写体 に合わせ設定できます。

## マルチカメラシステム簡単画質調整マニュアル[便利機能編]

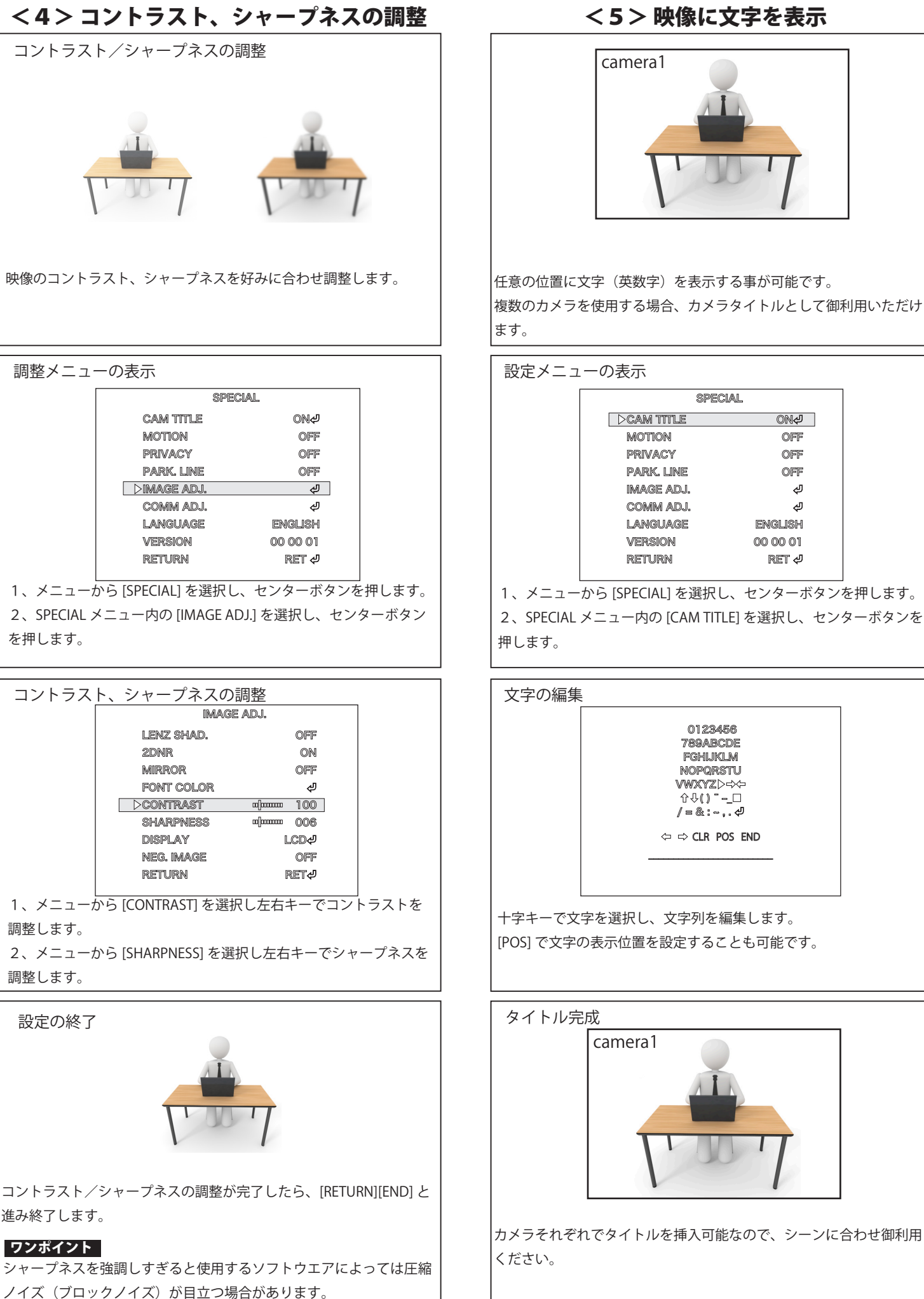

映像の一部をマスクする事が可能です。(最大8カ所) 任意の位置に設定可能ですので、演出、背景マスク等にご使用いただ

<6> 映像の一部をマスク

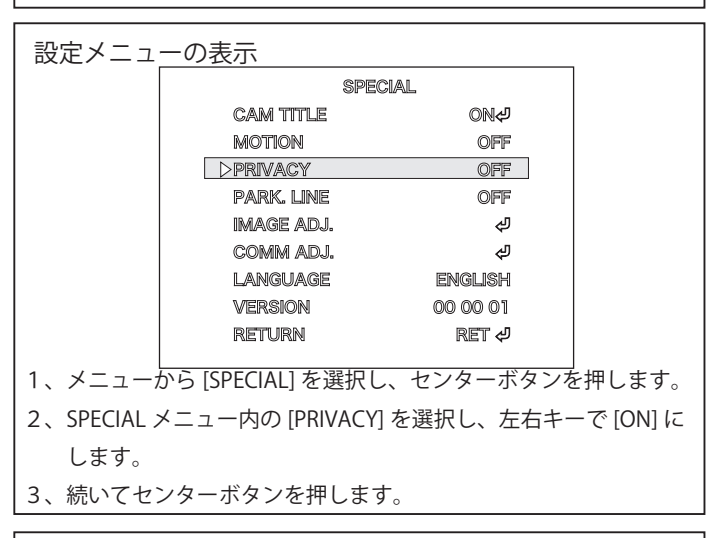

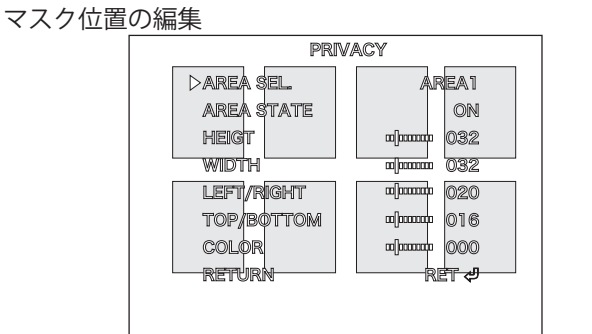

マスク領域 [AREA] は最大 8 カ所設定出来ます。 それぞれの領域のサイズ、位置、色を編集可能です。 不要なエリアは [AREA STARE] を [OFF] にすると非表示になります。

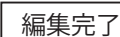

けます。

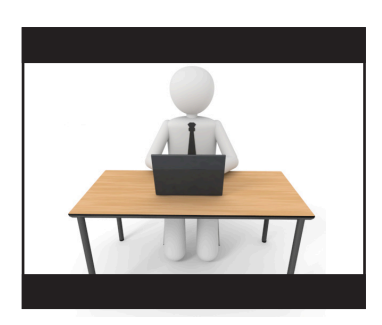

エリアの編集が完了したら、[RETURN][END] と進み終了します。 ワンポイント

定点観察撮影で一部だけクローズアップさせる場合、周囲をマスクす ることも可能です。

<5> 映像に文字を表示

ON&

OFF

OFF

OFF

لە

لە

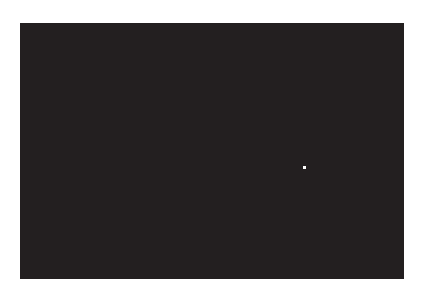

使用する映像素子(CCD センサー)はまれに輝点(画素ドット抜け) を起し、暗いシーンなどで画素ドットが目立つ場合があります。 CCD センサーは高度のプロセスで生産されていますが、画素ドット 抜けを0にする事は不可能とされ、カメラで補正を行っています。

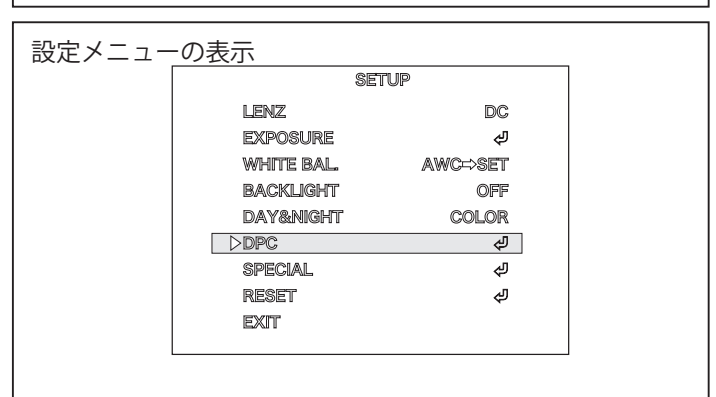

1、メニューから [DPC] を選択しセンターボタンを押します。

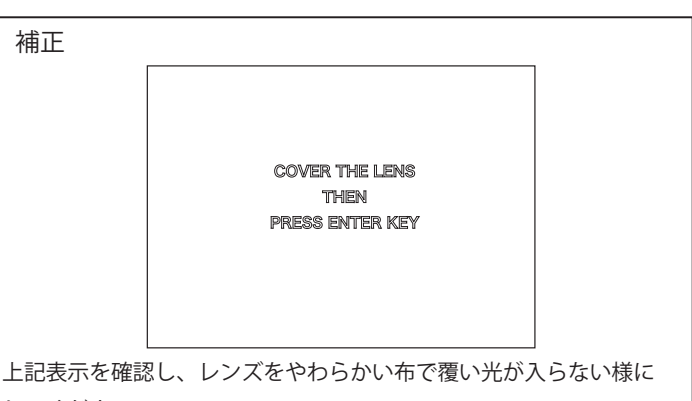

してください。

映像が真っ暗になったことを確認し、センターボタンを押してくだ さい。

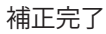

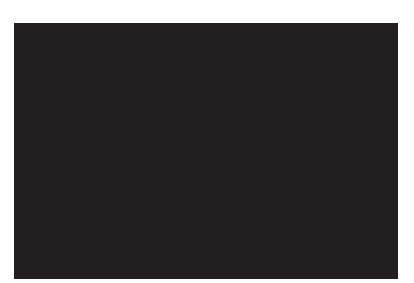

しばらくすると補正が終了します。

#### ワンポイント

この補正は電源を OFF にしても保持されています。 |補正の際、光が入ると十分な補正が出来ませんので、遮光性のある布 をご使用ください。